# Domain Specific Disclaimers toevoegen aan de ESA

#### Inhoud

Inleiding Domain Specific Disclaimers toevoegen Koppel de opeisers aan de specifieke velden met een berichtfilter Gerelateerde informatie

#### Inleiding

Dit document beschrijft hoe u domeinspecifieke disclaimers aan uw Cisco e-mail security applicatie (ESA) kunt toevoegen.

#### Domain Specific Disclaimers toevoegen

Meestal voegen eindgebruikers een disclaimer toe aan de uitgaande luisteraar. Dit kan worden gedaan op het ESA GUI - netwerk > Lijstnamen > Naam van de luisteraar > Vrijwaring boven of Vrijwaring hieronder. Met een reeds geschreven disclaimer kunt u dit aan de luisteraar toevoegen zoals nodig.

Er zijn tijden waarop het een vereiste kan zijn om domeinspecifieke disclaimers toe te voegen. Het toevoegen van een domein-specifieke disclaimer is een proces in twee stappen.

### De Disclaimer(s) maken

Disclaimers worden gegenereerd vanuit het ESR GUI **Mail-beleid > Tekstbronnen > Tekstbronnen toevoegen**.

In dit voorbeeld gebruiken we het type **Disclaimopdracht** en maken we drie afzonderlijke disclaimers: Bijvoorbeeld\_com, voorbeeld\_net, en voorbeeld\_org.

| Text Resources       | Items               | per page             | 20 ‡     |  |
|----------------------|---------------------|----------------------|----------|--|
| Add Text Resource    | Impor               | Import Text Resource |          |  |
| Text Resource Name   | Туре                | Preview              | Delete   |  |
| example_com          | Disclaimer Template | 8                    | Ê        |  |
| example_net          | Disclaimer Template | 8                    | <b>a</b> |  |
| example_org          | Disclaimer Template | 8                    | 窗        |  |
| Export Text Resource |                     |                      |          |  |

## Koppel de opeisers aan de specifieke velden met een contentfilter

De disclaimer kan met het (de) specifieke domein(en) worden verbonden door middel van contentfilters. Vanuit het ESR GUI **Mail-beleid > Uitgaande contentfilters** en klik op **Add Filter**. Met **Add Condition** specificeert u het domein met de optie **Envelope Sender**. Tenslotte specificeert u met **Actie toevoegen** met de optie **Disclaimer** toevoegen en **Tekst** toevoegen de **optie** Disclaimer toevoegen als u de disclaimer als kop of voettekst wilt gebruiken en selecteert u uw voorgeschreven disclaimer.

In het verlengde van het voorbeeld dat begon toen we de disclaimers creëerden, zullen we voorbeeld.com als domein en de bijbehorende disclaimer gebruiken:

#### **Add Content Filter**

| Content Filter Settings             |                 |  |                                                                              |        |  |  |
|-------------------------------------|-----------------|--|------------------------------------------------------------------------------|--------|--|--|
| Name: add_disc                      |                 |  | laimer_example_com                                                           |        |  |  |
| Currently Used by Policies: No poli |                 |  | s currently use this rule.                                                   |        |  |  |
| Description: This will              |                 |  | his will add the disclaimer for all outgoing mail from "example.com" domain. |        |  |  |
|                                     |                 |  |                                                                              |        |  |  |
| Conditions                          |                 |  |                                                                              |        |  |  |
| Add Condition                       |                 |  |                                                                              |        |  |  |
| Order                               | Condition       |  | Rule                                                                         | Delete |  |  |
| 1                                   | Envelope Sender |  | mail-from == "@example.com"                                                  | Ē      |  |  |
|                                     |                 |  |                                                                              |        |  |  |

| Actions    |                     |                            |          |  |  |  |
|------------|---------------------|----------------------------|----------|--|--|--|
| Add Action |                     |                            |          |  |  |  |
| Order      | Action              | Rule                       | Delete   |  |  |  |
| 1          | Add Disclaimer Text | add-heading("example_com") | <b>a</b> |  |  |  |

### Koppel de opeisers aan de specifieke velden met een berichtfilter

De disclaimer kan ook aan specifieke domeinen via berichtfilters worden toegevoegd. Berichtenfilters worden met behulp van **filters** van de ESR CLI toegevoegd:

Choose the operation you want to perform: - NEW - Create a new filter. - IMPORT - Import a filter script from a file. []> new Enter filter script. Enter '.' on its own line to end. example\_com\_Disclaimer:if (mail-from == "@example.com")

myesa.local> filters

Met hetzelfde script - verander de mail-from- en add-footer lijnen en herhaal een berichtfilter dat u gebruikt in de **nieuwe** sub-opdracht in **filters**, waarbij gekoppelde filters zoals.net en bijvoorbeeld.org worden toegevoegd. U kunt de **lijst** sub-opdracht gebruiken om de nieuwe filters te zien:

[]> **list** 

Num Active Valid Name

1 Y Y example\_com\_Disclaimer 2 Y Y example\_net\_Disclaimer

3 Y Y example\_org\_Disclaimer

Ga terug naar de hoofdESA CLI-prompt en zet uw wijzigingen in.

#### Gerelateerde informatie

- Cisco e-mail security applicatie eindgebruikershandleidingen
- <u>Technische ondersteuning en documentatie Cisco Systems</u>